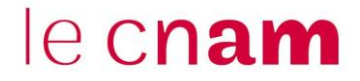

## Télécharger ou supprimer des fichiers déposés sur OneDrive

1. Télécharger des fichiers sur OneDrive

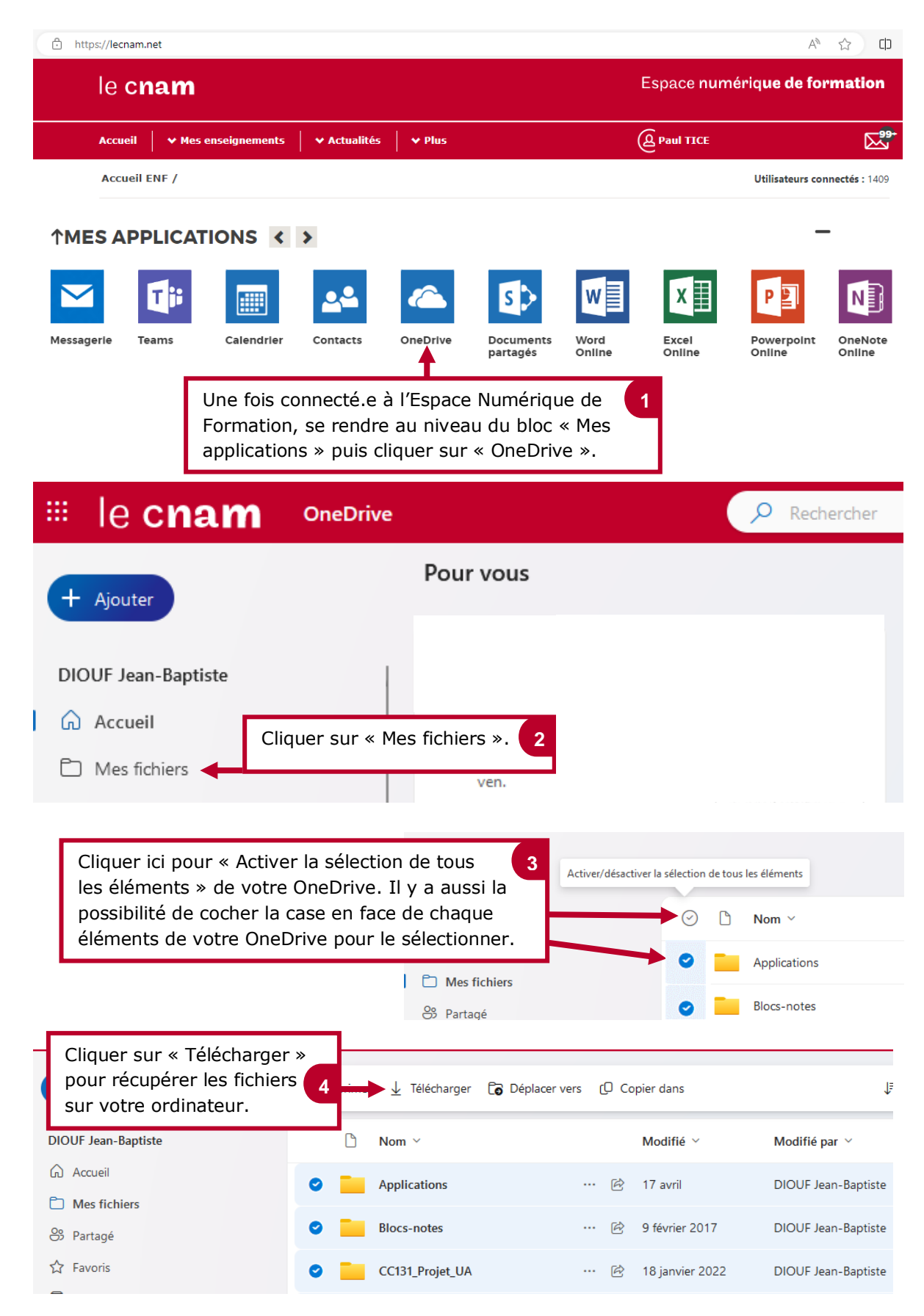

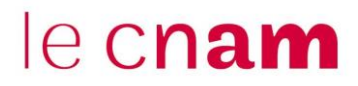

## 2. Supprimer des fichiers sur son OneDrive

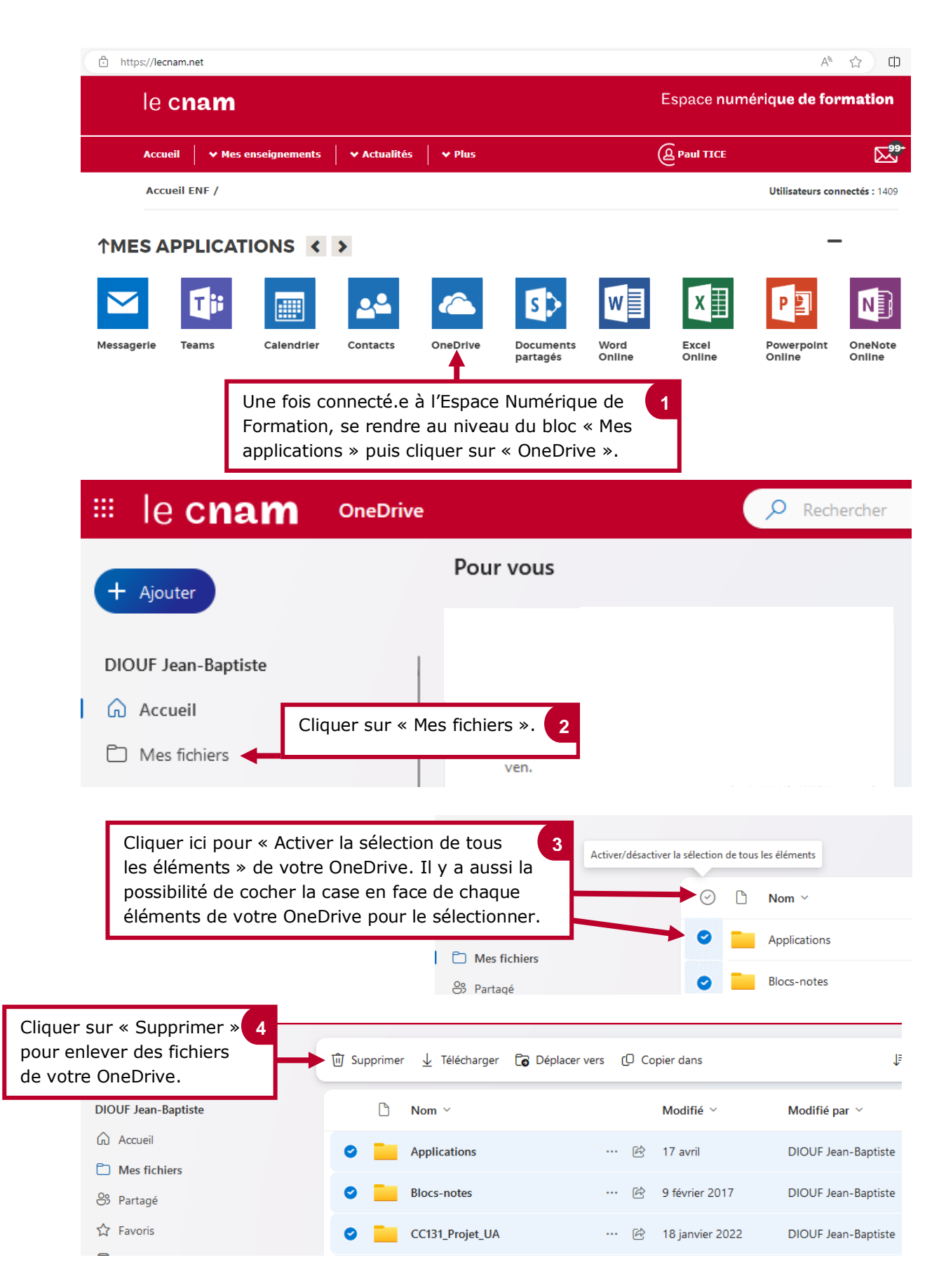

## le cnam

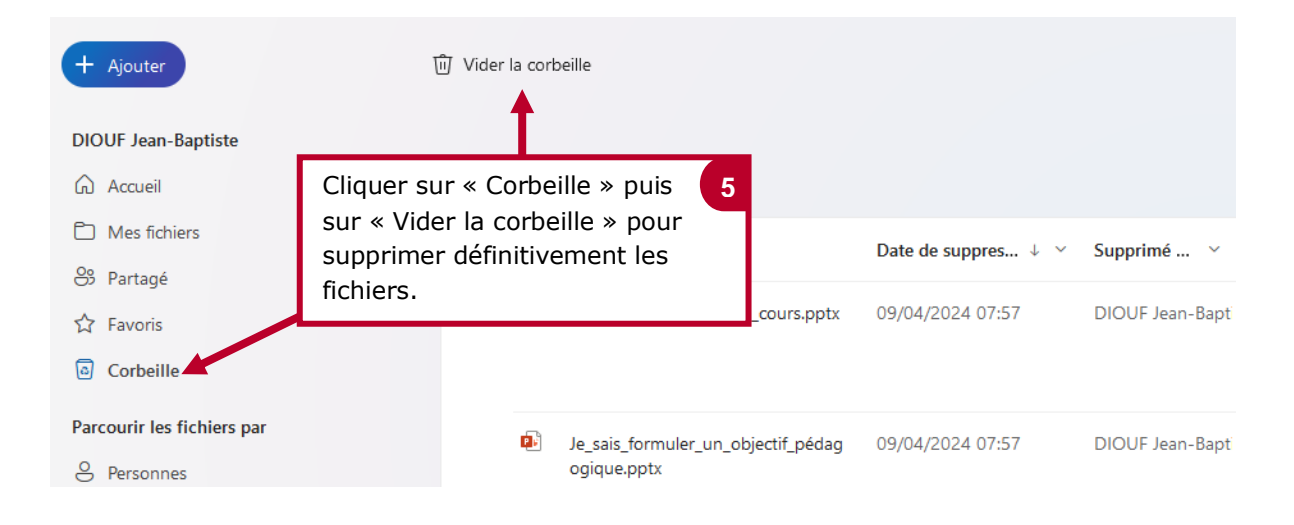